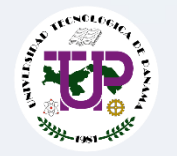

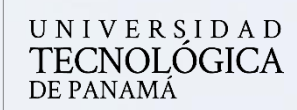

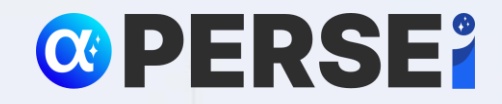

Vicerrectoría de Investigación, Postgrado y Extensión Dirección de Investigación

# Manual para enlazar CrossRef y Base a su perfil de ORCID

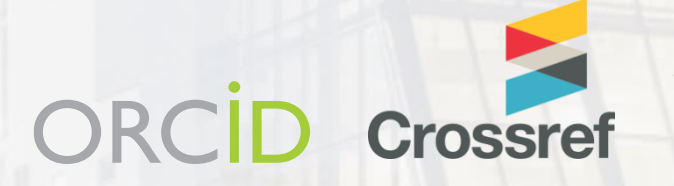

Julio 2024

BASE

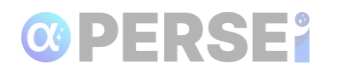

### Contenido

| Enlace su | perfil de ORCID con CrossRef y Base | 3 |
|-----------|-------------------------------------|---|
| 1.1       | Enlace con CrossRef                 | 3 |
| 1.2       | Enlace con Base                     | 7 |
| 1.2.1     | Enlazar desde ORCID                 | 8 |

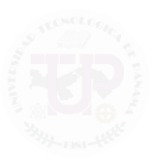

## **OPERSE**

### Enlace su perfil de ORCID con CrossRef y Base

Este manual tiene como objetivo explicar el proceso de enlazar su perfil de ORCID con CrossRef y con BASE. Al seguir estos pasos, podrá integrar de manera eficiente sus datos de investigación, mejorar la visibilidad de sus publicaciones y facilitar el acceso a su trabajo académico a través de estas plataformas reconocidas. Esta guía le proporcionará instrucciones detalladas para asegurarse de que su perfil de ORCID esté correctamente vinculado y actualizado en CrossRef y BASE, optimizando así la gestión de su información profesional y académica.

Para iniciar el proceso, ingrese a su cuenta de ORCID (<u>https://orcid.org/signin</u>) con su correo electrónico institucional.

| Inicie sesión en ORCID                                  | https://orcid.org/<br>0000-0002-6442-3<br>Vista previa del registro públ | 606<br>œ | Nombres<br>Nombre en publicaciones<br>Nichol Sánchez-Kirsch |
|---------------------------------------------------------|--------------------------------------------------------------------------|----------|-------------------------------------------------------------|
| ¿Aún no tiene un ORCID iD? <u>Regístrese ahora</u>      | Correos electrónicos                                                     | 1        | Nombre<br>Nichol Sánchez Kirsch                             |
| Correo electrónico o ORCID iD                           | nichol.sanchez@utp.ac.pa<br>nichol.sanchezk@gmail.com                    | 0<br>0   | También conocido como<br>N Sánchez<br>Nichol Sánchez        |
| nichol.sanchez@utp.ac.pa                                | Enlaces a sitios web y                                                   | 1        | Nichol Sanchez-Kirsch                                       |
| Por ejemplo: juan@institution.edu o 0000-1234-5678-9101 | Google Scholar                                                           | 0        | Biografía                                                   |
| Password                                                |                                                                          |          |                                                             |
|                                                         | Palabras clave                                                           | 1        | Actividades                                                 |
|                                                         | ingeniería de software<br>metodologías ágiles                            | 0<br>0   | ✓ Empleo (2)                                                |
| Inicia seción en ORCID                                  | agile<br>Tecnología educativa                                            | 0<br>0   | Universidad Tecnológica de Panamá: Panama, Panamá, PA       |

### 1.1 Enlace con CrossRef

Ingrese al enlace: <u>https://www.crossref.org/</u>. Se desplegará la página de inicio y un buscador.

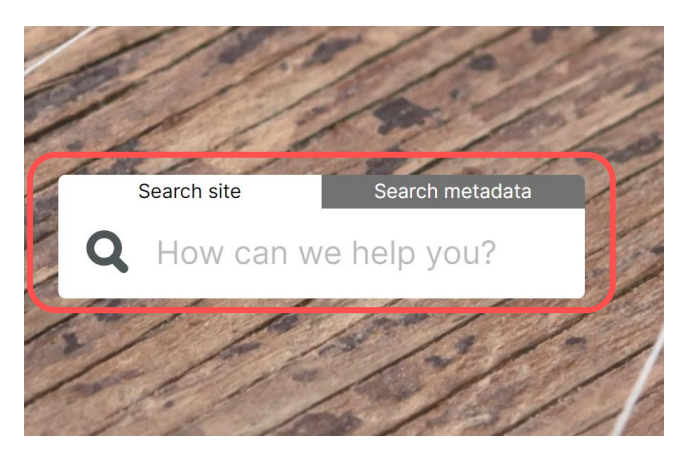

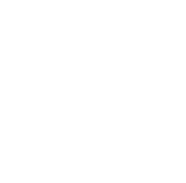

Página 3 de 12

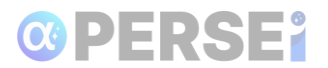

Seleccione la pestaña **Search metadata** y e ingrese su nombre; seguido presione la tecla **Intro** para enviar.

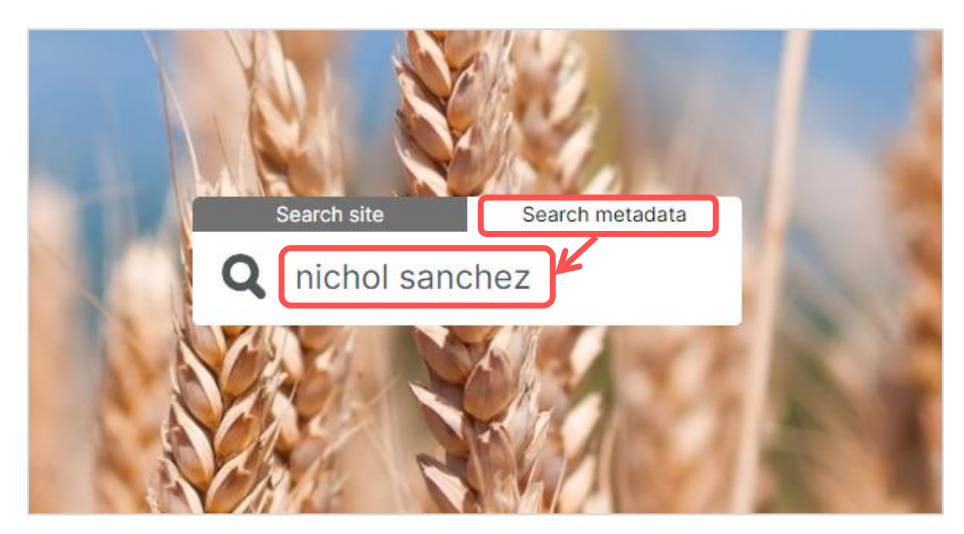

Seleccione la opción **Sign In,** ubicado en la parte superior derecha.

|                                                                                                    | Metadata Search Funding Data Link References Sta | atus (PI Help iD Sign ir  |
|----------------------------------------------------------------------------------------------------|--------------------------------------------------|---------------------------|
| Q nichol sanchez                                                                                                    |                                                  |                           |
| SORT BY: RELEVANCE PUBLICATION YEAR                                                                                                    |                                                  | PAGE 10F 136, 412 RESULTS |
| Filoviruses as emerging pathogens<br>JOURNAL ARTICLE published April 1994 in Seminars in Virology<br>Authors: C.J. Peters   A. Sanchez   H. Feldmann   P.E. Rollin   S. Nichol   T.G. Ksiazek             |                                                  |                           |
| Genetic Identification and Characterization of Limestone Canyon Virus, a Unique Peromy<br>JOURNAL ARTICLE published August 2001 in Virology<br>Authors: Angela J Sanchez   Ken D Abbott   Stuart T Nichol |                                                  | ign in                    |
| Characterization of the Glycoproteins of Crimean-Congo Hemorrhagic Fever Virus<br>JOURNAL ARTICLE published 15 July 2002 in Journal of Virology                                                           |                                                  |                           |

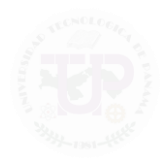

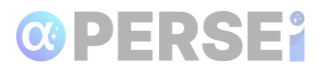

Se abrirá una ventana para Autorizar el acceso de Crossref a ORCID. Presione **Autorizar el acceso**.

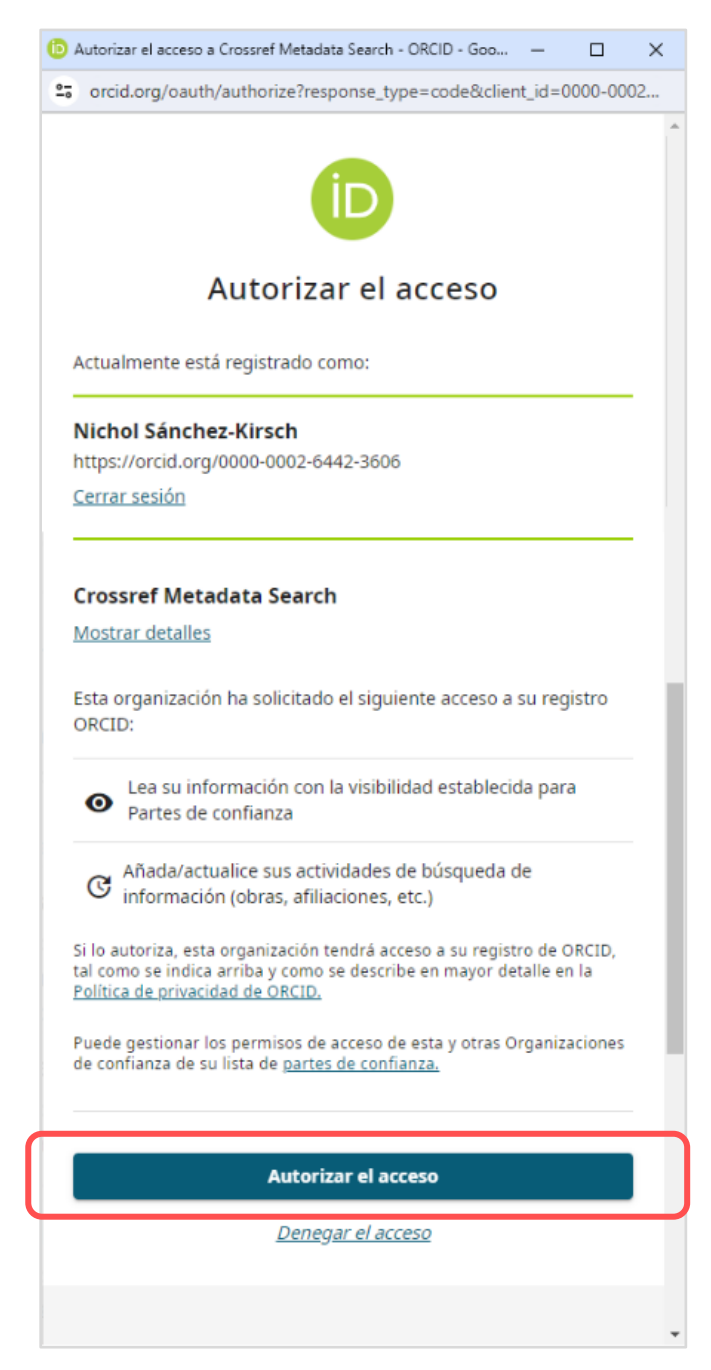

Iniciada la sesión con ORCID, se visualizará en la parte superior su nombre de usuario.

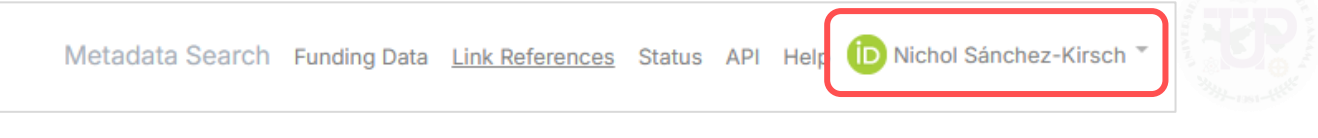

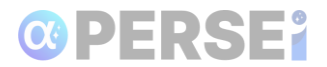

En el buscador coloque su número de **ORCID** o **Nombre completo**.

| Crossref | Metadata Search Funding Data Link References Status API Help 🕜 Nichol Sänchez-Kirsch                                                                                                    |
|----------|----------------------------------------------------------------------------------------------------|
|          | Q Title, author, DOI, ORCID iD, etc.                                                                                                    |
|          | Link References                                                                                                    |
|          | Match references to DOIs using Crossref Metadata Search fuzzy matching<br>Pater references into the backing, making sure that there is one reference on each line. You may copy and paste the references section of an article but must adjust the references to one-<br>merities. This to does not uncertained inference multimetrics. |
|          |                                                                                                    |
|          |                                                                                                    |

#### Ejemplo de Búsqueda por ORCID

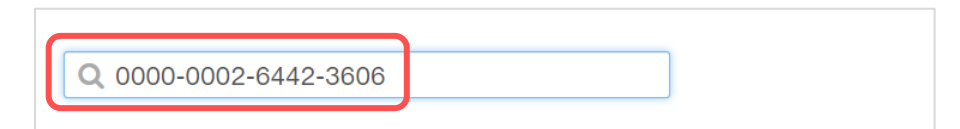

#### Ejemplo de Búsqueda por nombre completo

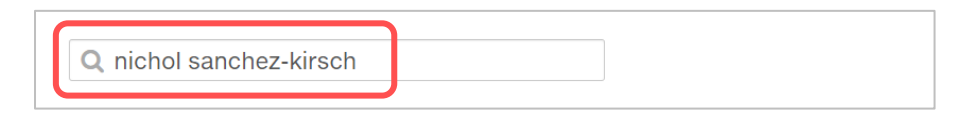

Se listarán las publicaciones relacionadas con la búsqueda. Si alguna de sus propias publicaciones no está vinculada a su perfil, presione **ADD TO ORCID**.

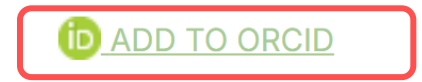

Al estar vinculada la publicación, se desplegará el botón **IN YOUR RECORD** que al darle clic le permitirá actualizar el registro.

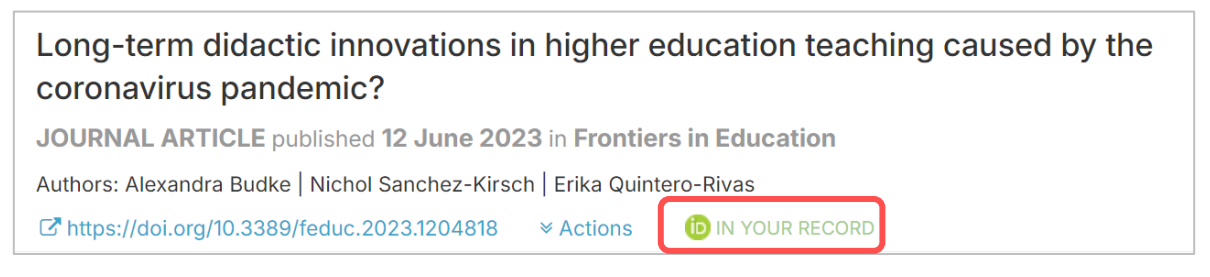

Una vez completado el proceso, podrá visualizar sus publicaciones actuales enlazadas con CrossRef; además, las nuevas publicaciones futuras se sincronizarán automáticamente.

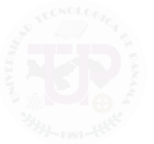

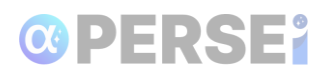

#### **1.2 Enlace con Base**

BASE (Bielefeld Academic Search Engine) es un motor de búsqueda académicos, administrado por la Biblioteca de la Universidad de Bielefeld en Alemania que proporciona acceso a millones de documentos de texto completo de fuentes académicas.

Para iniciar ingrese a BASE por medio del enlace: <u>base-search.net</u>. Se recomienda utilizar su correo electrónico institucional.

| Basic search Advanced search Browsing Search history       | Login English 💟 |
|------------------------------------------------------------|-----------------|
| Basic search Advanced search Browsing Search history       |                 |
| BASE<br>Bielefeld Academic Search Engine                   |                 |
| Search 396,334,107 documents from 11,520 content providers |                 |

#### Haga clic en Create New Account.

| Username: |                    |
|-----------|--------------------|
| Password: |                    |
|           | Login              |
|           | Create New Account |

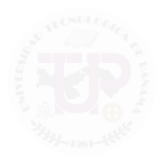

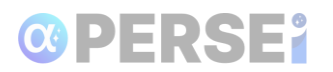

#### Complete los campos del formulario y presione Submit.

| After creating an account you can<br>information). You can also permar<br>subscribe to them via RSS / ATOM<br>sources are only made by automa | login and use your ORCID iD to confirm authorship of your own publications (see our FAQ for more<br>nently mark individual hits as favourites or permanently add search queries to your search history and<br>feed. This login is NOT for the management of your source / journal that is indexed by us! Changes to<br>tic indexing updates. Please see our FAQ for more information. |
|----------------------------------------------------------------------------------------------------|----------------------------------------------------------------------------------------------------|
| Create New Account                                                                                                    |                                                                                                    |
| First Name*:                                                                                                    | Nichol                                                                                                    |
| Last Name*:                                                                                                    | Sánchez                                                                                                    |
| Email*:                                                                                                    | nichol.sanchez@utp.ac.pa                                                                                                    |
| Country:                                                                                                    | Panama 💟                                                                                                    |
| Username*:                                                                                                    | nichol.sanchez                                                                                                    |
| Password*:                                                                                                    |                                                                                                    |
| Password Again*:                                                                                                    |                                                                                                    |
|                                                                                                    | I hereby consent to the processing and use of my data in accordance with the data protection declaration.*                                                                                                    |
|                                                                                                    | Submit                                                                                                    |

Inicie sesión en Base.

#### 1.2.1 Enlazar desde ORCID

Creada la cuenta de Base, ingrese a su perfil de ORCID. Diríjase a la sección **Obras**, haga clic en la opción **Agregar** y seleccione **Buscar y enlazar.** 

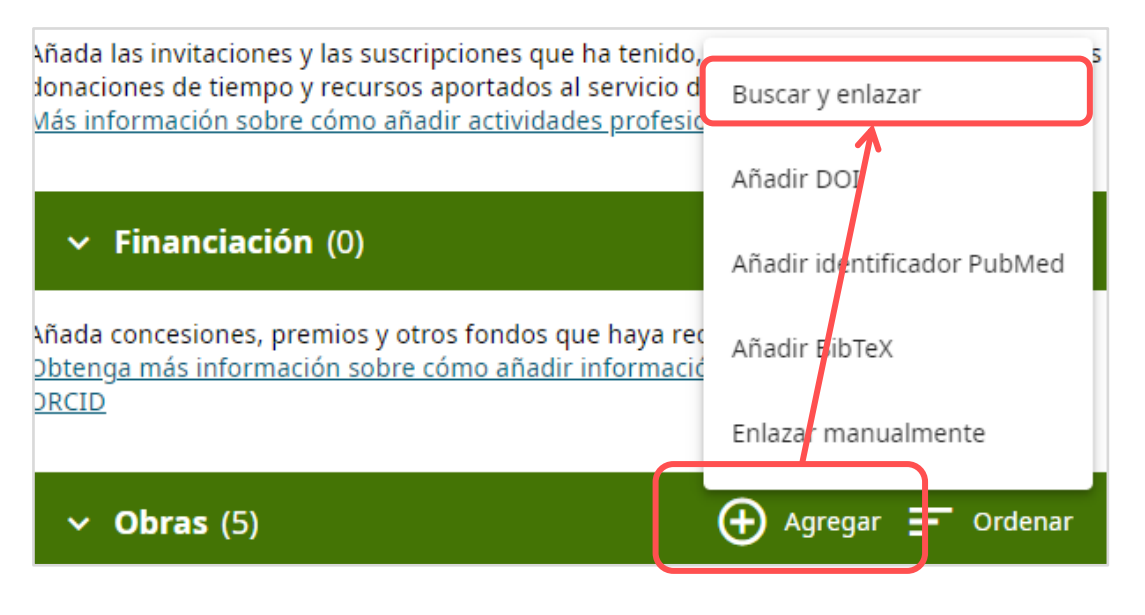

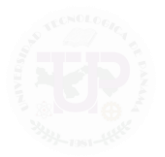

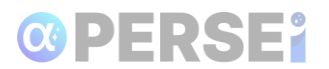

Se mostrará un listado de bases de datos para hacer la importación, en orden alfabético. Seleccione **BASE - Bielefeld Academic Search Engine**. Seguidamente, ORCID solicitará que autorice la vinculación con la base de datos BASE, haga clic en la opción **"Habilitar este permiso hasta que yo lo revoque"** y seleccione **Autorizar**.

|       | NCID                       | Autorizar el acceso                                  |
|-------|----------------------------|------------------------------------------------------|
| Actua | almente está registrado    | o como:                                              |
| Nicl  | nol Sánchez Kirscl         | h i                                                  |
| http  | s://orcid.org/0000-0       | 002-6442-3606                                        |
| Cerr  | ar sesión                  |                                                      |
| BAS   | E - Bielefeld Acad         | emic Search Engine ②<br>acceso a su cuenta de ORCID: |
| ha so | sinciticatio er sigurenter |                                                      |
| ha so | Leer información lir       | nitada de su registro ORCID                          |

Aparecerá la ventana de búsqueda de la plataforma BASE. Seleccione búsqueda avanzada.

|                                                                               | ueda sencilla Búsqueda avanzada Revisar Historia de búsqueda                                                                                                    |          |
|-------------------------------------------------------------------------------|----------------------------------------------------------------------------------------------------|----------|
|                                                                               |                                                                                                    |          |
| En todo el docume                                                             | aut:"Nichol Sánchez Kirsch"                                                                                                    |          |
|                                                                               | O Búsqueda exacta 🔘 Formas de palabras adicionales                                                                                                    |          |
|                                                                               | <ul> <li>Búsqueda multilingüe</li> </ul>                                                                                                    |          |
|                                                                               | Se prefieren documentos Open Access                                                                                                    |          |
|                                                                               |                                                                                                    |          |
|                                                                               |                                                                                                    |          |
|                                                                               |                                                                                                    |          |
| 1 resultados en 35                                                            | 57.362.916 documentos                                                                                                    |          |
| 1 resultados en 35                                                            | 57.362.916 documentos                                                                                                    |          |
| 1 resultados en 35                                                            | 57.362.916 documentos didactic innovations in higher education teaching caused by the Más opciones                                                                                                    | _        |
| 1 resultados en 35<br>1. Long-term o<br>coronavirus p                         | didactic innovations in higher education teaching caused by the andemic?                                                                                                    | _        |
| 1 resultados en 35     1. Long-term o<br>coronavirus p                        | didactic innovations in higher education teaching caused by the andemic?                                                                                                    |          |
| 1 resultados en 35                                                            | 57.362.916 documentos         didactic innovations in higher education teaching caused by the andemic?         Alexandra Budke [claim]; Nichol Sanchez-Kirsch [claim]; Erika Quintero-Biyas [claim]                                                                                                    | búsqueda |
| 1 resultados en 35<br>1. Long-term o<br>coronavirus p<br>Autor:               | 57.362.916 documentos<br>didactic innovations in higher education teaching caused by the<br>andemic?<br>Alexandra Budke [claim] ; Nichol Sanchez-Kirsch [claim] ;<br>Erika Quintero-Rivas [claim]<br>) Guardar búsqueda                                                                                                    | bûsqueda |
| 1 resultados en 35<br>1. Long-term (<br>coronavirus p<br>Autor:<br>Contenido: | 57.362.916 documentos  didactic innovations in higher education teaching caused by the andemic?  Alexandra Budke [claim] ; Nichol Sanchez-Kirsch [claim] ; Erika Quintero-Rivas [claim] During the coronavirus pandemic, many universities worldwide were Beevisar                                                                                      | bûsqueda |
| 1 resultados en 35<br>1. Long-term i<br>coronavirus p<br>Autor:<br>Contenido: | 57.362.916 documentos         didactic innovations in higher education teaching caused by the andemic?         Alexandra Budke [claim] ; Nichol Sanchez-Kirsch [claim] ; Erika Quintero-Rivas [claim]         During the coronavirus pandemic, many universities worldwide were closed and lecturers had to switch from face-to-face teaching to online | bûsqueda |

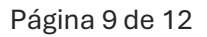

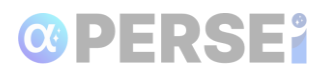

Coloque en **autor**, **su nombre y apellido**, y en **Part of URL, utp.ac.pa**, siendo los dominios del repositorio y del Portal de Revistas UTP. Presione el botón "**Find**".

| busic scarch Automed scarch browsing Scarch history                    |                          |                          |                                     |
|------------------------------------------------------------------------|--------------------------|--------------------------|-------------------------------------|
| Advanced Search                                                        | Document Type            |                          |                                     |
| Entire Document                                                        | II AII                   |                          |                                     |
| Title 💟                                                                | Text                     |                          |                                     |
| Author Nichol Stocher                                                  | Book                     | Conference object        | Patent                              |
|                                                                        | Book part                | Report                   | Thesis                              |
| ORCID ID                                                               | Journal/Newspaper        | Review                   | Bachelor's thesis                   |
| Subject Headings                                                       | Article contribution     | Course material          | Master's thesis                     |
| DOI                                                                    | Other non-article        | Lecture                  | Doctoral and postdoctoral<br>abovia |
| (Part of) URL Utp.ac.pa                                                |                          | Manuscript               | tilesis                             |
| 10 Hits par page                                                       | Musical notation         | Image/Video              | Software                            |
| Doos open access documents                                             | Map                      | Still image              | Dataset                             |
| Access                                                                 | Audio                    | Moving image/Video       | Unknown                             |
| Open Access     INon-Open Access     Unknown                           |                          |                          |                                     |
| Linguistic tools                                                       | Terms of Re-use/Licences | 5                        |                                     |
| Verbatim search     O Additional word forms     O Multi-lingual search | II All                   |                          |                                     |
|                                                                        | Creative Commons         |                          |                                     |
| Content providers                                                      | CC-BY                    | CC-BY-ND                 | CC-BY-NC-SA                         |
| Worldwide                                                              | CC-BY-SA                 | CC-BY-NC                 | CC-BY-NC-ND                         |
|                                                                        | Public Domain            |                          |                                     |
| Publication Year                                                       | ■ <u>cco</u>             | Public Domain Mark (PDM) |                                     |
| From                                                                   | Software Licences        |                          |                                     |
|                                                                        | GPL                      | BSD.                     | III MIT                             |

Se mostrará los resultados de búsqueda. De haber iniciado sesión en BASE, aparecerá el nombre de los autores y al lado del nombre se mostrará la palabra **claim.** 

| 1. Long-term dida<br>coronavirus pand | ctic innovations in higher education teaching caused by the emic?                                                                                                    | Ordenar los resultados                        |      |
|---------------------------------------|----------------------------------------------------------------------------------------------------|-----------------------------------------------|------|
| Autor:                                | Alexandra Budke [clain] ; Nichol Sanchez-Kirsch [claim] ;<br>Erika Quintero-Rivas [claim]                                                                                                    | Relevancia                                    |      |
| Contenido:                            | During the coronavirus pandemic, many universities worldwide were<br>closed and lecturers had to switch from face-to-face teaching to online<br>distance education. Consequently, questions arose which routines in<br>teaching the lecturers were able to use | Delimitar los resultados de la búsqu<br>Autor | ueda |
| Editorial, Fecha:                     | Frontiers Media S.A., 2023-06-01T00:00:00Z                                                                                                    | Materia                                       |      |
| Fuente:                               | Frontiers in Education, Vol 8 (2023)                                                                                                    | Clasificación Decimal de Dewey                |      |
| Tipo de documento:                    | article ; [Article contribution]                                                                                                    | Fecha de publicación                          |      |
| Proveedor de datos:                   | Directory of Open Access Journals: DOAJ Articles 🟮                                                                                                    | Proveedor de datos                            |      |
| Citations                             |                                                                                                    | Lenquaie                                      |      |
| Cited by                              |                                                                                                    | Lenguage                                      |      |
| More Versions                         |                                                                                                    | Tipo de documento                             |      |
| Detalles   Enviar este                | por correo   Agregar a favoritos   En Google Scholar   Exportar                                                                                                    | Acceso                                        |      |
| 2 Madala sans la                      | Terrent for de Frendissen e Haitennia de la Haitennide d                                                                                                    | Terms of Re-use                               |      |

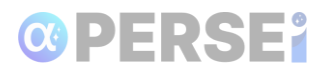

Haga clic a la opción **Claim**, al lado de su nombre en la publicación en la cual usted es autor.

| 1. Long-term<br>coronavirus p | didactic innovations in higher education teaching caused by the<br>andemic?                                                                                                    | 9             |
|-------------------------------|----------------------------------------------------------------------------------------------------|---------------|
| Autor:                        | Alexandra Budke [claim] ; Nichol Sanchez-Kirsch [claim] ;<br>Erika Quintero-Rivas [claim]                                                                                                    |               |
| Contenido:                    | During the coronavirus pandemic, many universities worldwide wer<br>closed and lecturers had to switch from face-to-face teaching to onl<br>distance education. Consequently, questions arose which routines in | e<br>ine<br>n |

Es posible que los artículos se presenten en varias ocasiones, ya que existen versiones en PDF, HTML y una página de resumen del artículo. Puede elegir cualquiera de los títulos disponibles.

| The link between BASE and ORCID is always based on the personal ORCID account of the respective author. Therefore,<br>cannot claim publications for authors from your institution, publishing house or journal via an administrative accourt |                                                                                                    |  |  |  |
|----------------------------------------------------------------------------------------------------|----------------------------------------------------------------------------------------------------|--|--|--|
| lease also make su                                                                                                    | re to select the right author name. We regularly check the "claimed" entries in BASE. Incorrect links will<br>be deleted in BASE and from your publication list in ORCID when indicated. |  |  |  |
|                                                                                                    | Autor: Nichol Sanchez-Kirsch                                                                                                    |  |  |  |
|                                                                                                    | ORCID iD: 👩 https://orcid.org/0000-0002-6442-3606                                                                                                    |  |  |  |
|                                                                                                    | Link your publication in BASE to your ORCID iD                                                                                                    |  |  |  |
|                                                                                                    | and export it directly to your publication list in ORCID.                                                                                                    |  |  |  |
|                                                                                                    | Claim in BASE and export to ORCID                                                                                                    |  |  |  |
|                                                                                                    | 0                                                                                                    |  |  |  |
|                                                                                                    | Link your publication in BASE to your ORCID iD                                                                                                    |  |  |  |
|                                                                                                    | without export to ORCID.                                                                                                    |  |  |  |
|                                                                                                    | Claim in BASE                                                                                                    |  |  |  |

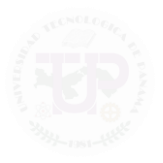

## 

Al seleccionar el título, se solicitará autorización para registrar esta publicación en su perfil de ORCID, debe seleccionar "**Claim in BASE and export to ORCID**". Todas las publicaciones al que confirme, mostrarán al lado de su nombre el ícono de ORCID.

| Autor:              | Alexandra Budte ; Nichol Sanchez-Kirsch 🝈 ; Erika Quintero-Rivas                                                                                                    |
|---------------------|----------------------------------------------------------------------------------------------------|
| Contenido:          | During the coronavirus pandemic, many universities worldwide were<br>closed and lecturers had to switch from face-to-face teaching to online<br>distance education. Consequently, questions arose which routines in<br>teaching the lecturers were able to use |
| Editorial, Fecha:   | Frontiers Media S.A., 2023-06-01T00:00:00Z                                                                                                    |
| Fuente:             | Frontiers in Education, Vol 8 (2023)                                                                                                    |
| Tipo de documento:  | article ; [Article contribution]                                                                                                    |
| Proveedor de datos: | Directory of Open Access Journals: DOAJ Articles 🟮                                                                                                    |
| Citations           |                                                                                                    |
| Cited by            |                                                                                                    |
| More Versions       |                                                                                                    |

Regresa al perfil de ORCID y actualice para ver las publicaciones integradas.

| Long-term didactic innovations in higher education teaching caused by the coronavirus pandemic? |   |                       |                                                    |                       |  |
|-------------------------------------------------------------------------------------------------|---|-----------------------|----------------------------------------------------|-----------------------|--|
| Fuente:                                                                                         | 0 | Nichol Sánchez-Kirsch | <i>vía</i> BASE - Bielefeld Academic Search Engine | Make preferred source |  |

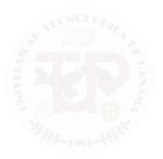